| 一、注意                  | 3  |
|-----------------------|----|
| 1、安全使用说明              | 3  |
| 2、注意                  | 3  |
| 二、产品概述                | 3  |
| 1、结构与原理               | 3  |
| 2、产品概述                | 4  |
| 3、产品特点                | 4  |
| 4、极限参数                | 4  |
| 5、主要技术参数              | 5  |
| 6、工作环境                | 5  |
| 三、安装和连接               | 5  |
| 1、配线注意事项              | 5  |
| 2、电器配线图               | 5  |
| 四、产品使用                | 6  |
| 1、断信号功能               | 6  |
| 2、堵转保护功能              | 6  |
| 3、自动堵转解除功能            | 6  |
| 4、使用远程、就地控制端口         | 7  |
| 5、控制优先级               | 7  |
| 6、选择 4-20MA 1-5V 输入模式 | 7  |
| 7、对输入信号限幅             | 8  |
| 五、使用按键调试              | 8  |
| 1、按键                  | 8  |
| 2、进入设置状态              | 8  |
| 3、返回工作状态              | 9  |
| 4、多层菜单                | 9  |
| 5、主菜单列表               | 9  |
| 6、输入信号设置子菜单           | 10 |
| 7、堵转保护子菜单             | 10 |
| 8、串口设置子菜单             | 11 |
| 9、使用按键调整阀位零度满度        | 11 |
| 10、参数保存               | 11 |
| 11、映射校准二级菜单           | 11 |
| 12、使用按键校准输入信号         | 12 |
| 13、使用按键校准输出信号         | 12 |
| 六、使用红外遥控器调试           | 12 |

| 1、  | 遥控器按键         | . 13 |
|-----|---------------|------|
| 2、  | 使用遥控器进入菜单设置状态 | . 13 |
| 3、  | 保存参数退出参数设定    | . 14 |
| 4、  | 使用右移位按键       | . 14 |
| 5、  | 使用全开、全关按键     | . 14 |
| 6、  | 遥控器操作注意事项     | . 14 |
| 七、百 | 配件            | .14  |
| 八、テ | 故障和警报         | .14  |
| 九、  | 常见故障          | .15  |
| +、1 | 联系我们          | .15  |

## 一、注意

本控制器采用国际先进的超大规模集成电路,具有功能强大,可靠性高,易于使用维护等特点。为 了安全正确的使用本产品,使用前请认真阅读本手册。

本手册中标有 △ 的部分请认真阅读并严格遵守。

△ 本产品的安装、调试和维护保养工作必须由专业人员完成。

## 1、安全使用说明

- 使用前请认真检查电源电压是否与本产品要求电压相符。
- 为防止触电请在断电情况下对本产品执行配线操作。
- 本产品有些端子为强电部分,运行调试时请不要触摸。
- 安装调试时请在安全的环境条件下进行,不要在潮湿、高温、易爆的环境下进行。
- 对本产品各模块带电热拔插,将可能造成产品损坏。
- 2、注意

本产品在出厂前已经过调试和品质检验,用户一般无需调试,如需调试时,请参考"五、使用按键 调试"和"六、使用红外遥控器调试"章节进行操作。

我们对交付给用户的每一台产品的品质做出保证。产品质保期限为一年,从第一用户安装之日起, 或从货物发货之日起十八个月,以先终止的保质期为准。

对于由于使用其他厂家提供的产品或配件、不正确的安装、腐蚀、未经许可的人为改动和修理、不 正确的配线等造成的产品损坏或功能性故障,本公司将不提供任何质量保证。对于安装不正确、使用不 当或操作条件不正常引起的故障,本公司维修需要收取一定的维修费用。

# 二、产品概述

1、结构与原理

本产品由两部分组成:数显面板——用于显示当前输入信号和阀位值,并可进行按键和红外操 作。控制模块——核心控制部件。两个模块由排线连接。

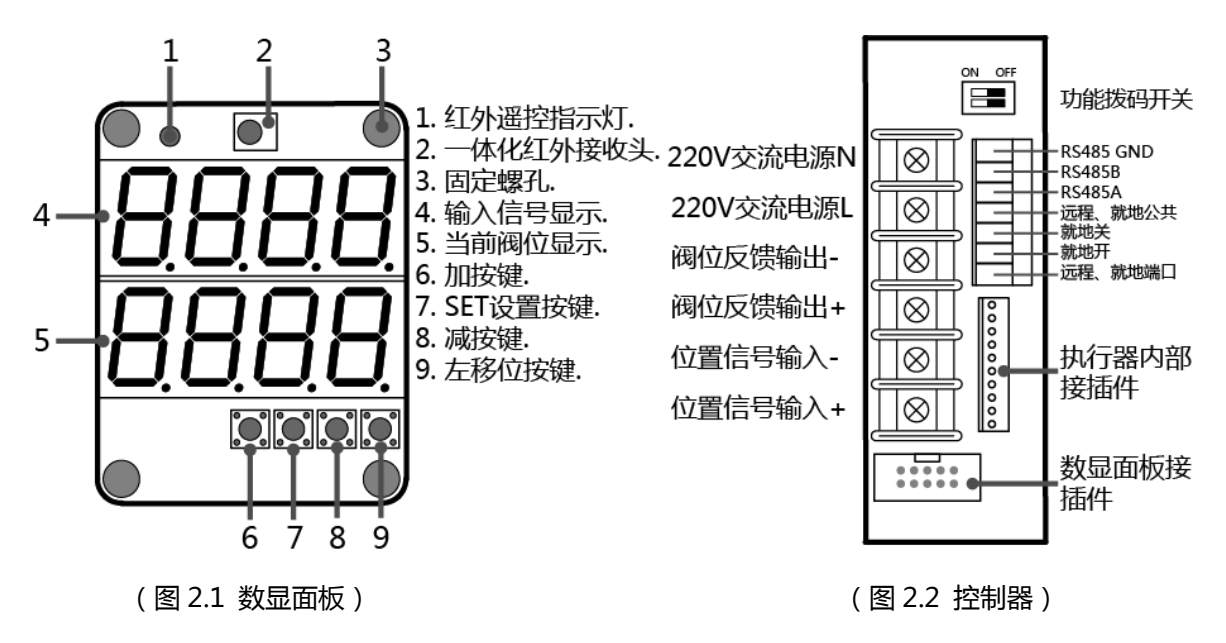

数显面板描述:

① 红外遥控接收指示灯。当控制器接收到正确的红外指令时,此指示灯将闪烁。当使用错误的红 外遥控器,或无红外遥控时,此指示灯将无反应。

- ② 一体化红外接收头。用于接收遥控器发出的红外信号。
- ③ 固定螺孔。将电路板固定。
- ④ 输入信号显示。正常工作时,显示当前输入信号百分比。故障时,闪烁显示故障代码(八、故障和警报)。当对控制器进行菜单配置时,显示当前菜单项。
- ⑤ 当前阀位显示。工作时,显示当前阀位的百分比。当对控制器进行菜单配置时,显示当前菜单 项数值。
- 加、减、设置、左移位按键请参考"五、使用按键调试"。
- 2、产品概述

我公司生产的新一代智能型数显控制器采用 ST 的超大规模 MCU,使用双四位 LED 数码管作为显示 接口,用户可采用按键或红外遥控器对本产品进行参数配置,及其他操作。得益于大规模集成技术,本 产品具有体积小巧,功能强大、可靠性高、易于使用等特点。

3、产品特点

- 采用 ST 公司的高性能微处理器, 功能强大, 可靠性高。
- 采用双四位数码管,分别显示当前输入信号和当前阀位信号,显示精度为0.1%。显示直观方便。
- 可使用选配的红外遥控器对本产品进行非侵入遥控操作,所有参数均开放可配置。
- 显示面板上提供操作按键,操作方便。

● 传统控制器所具有的调整电位器、模式配置拨码开关受机械振动等影响易造成跑位和接触不良等故障。本产品为全数字式智能控制器,没有电位器等任何可调整部件,具有极高的可靠性。全部参数均由按键或红外遥控器进行配置操作,参数配置好后,存入内部 EEPROM 中,断电不会丢失。

- 可配置控制器动作正转、反转。
- 可配置控制器 4-20mA 电流输出为正向输出、反相输出。
- 本产品使用环氧树脂灌封,体积小巧。具有良好的抗震、防水、防潮、防腐蚀型气体能力。
- 电机驱动采用固态继电器做功率输出。具有无火花干扰,寿命长,可靠性好,触点动作次数可达上亿次。
- 本控制器采用智能动作控制算法,可控制执行器瞬间定位,无抖动、无振荡。

采用智能化防瞬时反转技术。在执行器动作瞬时反转中插入延时,减少对阀门执行器等机械结构的冲击,延长产品的使用寿命,提高可靠性。

- 采用智能化堵转保护技术。执行器发生堵转时,可立即保护电机不受损害。
- 智能化自动堵转解除功能,发生堵转时,可根据配置自动反方向运转几次,来自动解除堵转。
- 对输入控制信号采用数字化滤波,有效解决了工频干扰。
- 软件调零调满度,消除温漂和时漂引起的测量和控制误差。
- 具有远程就地无扰切换功能。
- 具有串行端口通信功能,方便联网通信。
- 4、极限参数

△本节中所列的参数为控制器正常运转的极限参数,超过指定的范围将可能导致工作不正常,功能 性故障,或导致产品损坏。

4

#### (表 2.1 极限参数)

| 参数       | 工作条件                            |  |  |  |
|----------|---------------------------------|--|--|--|
| 工作电源     | AC220V ±10%(380V、110V 等其他电源可定制) |  |  |  |
| 电源频率     | 50HZ                            |  |  |  |
| 输入信号(电流) | $0mA \le IN \le 30mA$           |  |  |  |
| 输入信号(电压) | $0V \leq IN \leq 7.5V$          |  |  |  |
| 输出功率     | 普通输出电流 2A, D型最大 8A              |  |  |  |
| 最大遥控距离   | 5M                              |  |  |  |
| 存储温度     | -20℃-90℃                        |  |  |  |
| 工作温度     | 0℃-70℃                          |  |  |  |

### 5、主要技术参数

(表 2.2 主要技术参数)

| 控制器功率  | ≤ 3W                        |  |  |
|--------|-----------------------------|--|--|
| 输入信号   | DC4-20mA或DC1-5V             |  |  |
| 输入电阻   | 250Ω                        |  |  |
| 输出信号   | DC4-20mA(输出阻抗<500Ω)         |  |  |
| 开路输出电压 | ≥10V                        |  |  |
| 传感器    | 5K – 20K 导电塑料电位器            |  |  |
| 测量分辨率  | 0.1 %                       |  |  |
| 功率输出   | 固态继电器输出                     |  |  |
| 通讯输出   | 标准串行双向通讯接口:RS-485 波特率、地址可设定 |  |  |
| 最小控制精度 | 0.3 %                       |  |  |
| 显示精度   | 0.1 %                       |  |  |
| 内部 AD  | 13 位 AD 转换器                 |  |  |
| 内部 DA  | 13 位 DA 转换器                 |  |  |
| 显示方式   | 双4位数码管                      |  |  |
| 设定方式   | 按键或红外遥控设置                   |  |  |

6、工作环境

环境温度 0-70℃, 相对湿度 ≤ 85RH, 无腐蚀性气体。

# 三、安装和连接

- 1、配线注意事项
  - ① 输入信号线为避免杂讯干扰的影响,请尽量远离各种电源线、动力电源线、负荷线等配线。
  - ② 输入信号线应选用屏蔽双绞线。
  - ③ 控制器内部对于输入信号已进行数字滤波处理,如果数字滤波器不能获得良好的效果,请根据 "第五章表 5.3"对数字滤波周波数进行设置。
  - ④ 其他接线请参考控制器配线图进行接线。
- 2、电器配线图

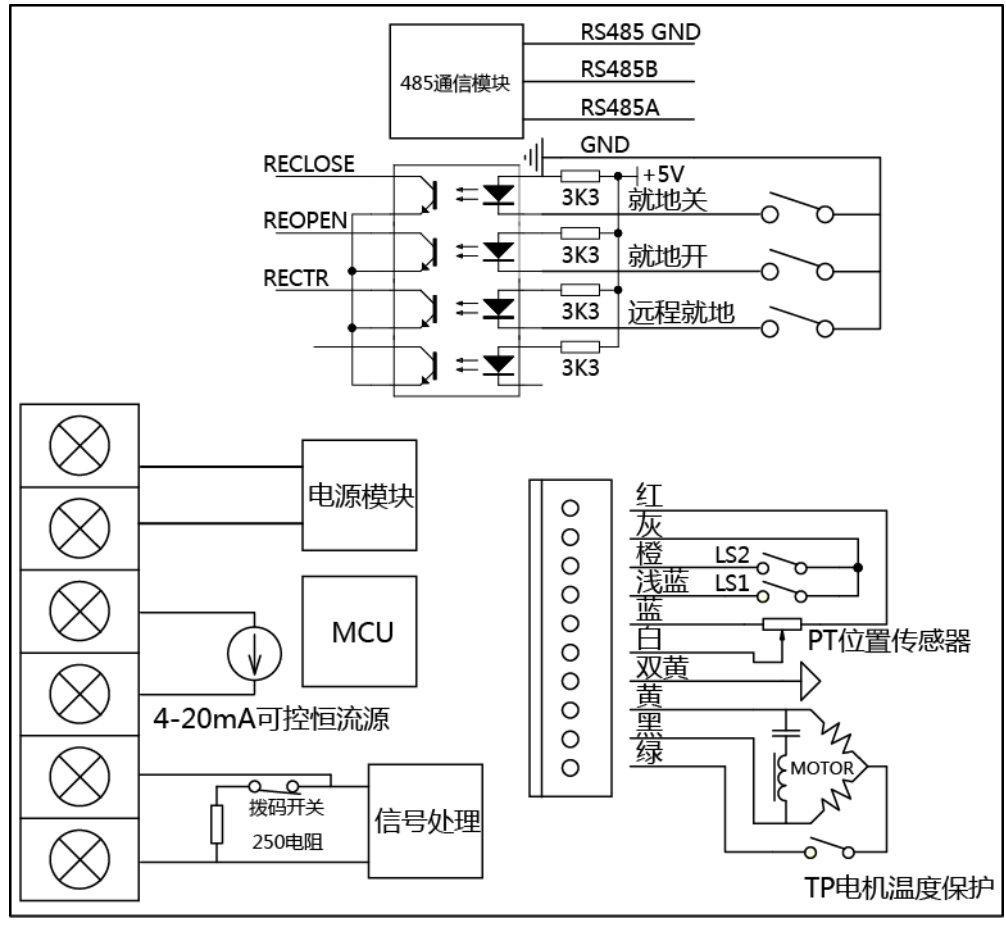

(图 3.1 电器配线图)

- 四、产品使用
- 1、断信号功能

本控制器具有检测输入信号的断线(断信号)功能,可直接通过按键或遥控器设置检测阀值,并可 设置断信号发生时,控制器的动作(全开、全关、保持)。

当输入信号小于设定的阀值时,控制器将检测为断信号,具体阀值计算公式为:

$$I_{b} = 4 + \frac{B_{s}}{1000} \times (20 - 4)$$
。 Ib 为断信号电流值。Bs 为断信号设置值。

控制器检测到断信号时,上屏闪烁显示----,予以警示。

2、堵转保护功能

本产品具有智能堵转保护功能。控制器实时检测执行器动作状态,在任何阀位发生堵转时,控制器 将立即启动堵转保护动作。

- ① 用户可使用按键或遥控器配置堵转后的堵转保护动作。
- ② 用户可设置关闭、开启堵转保护功能。
- ③ 可设置堵转发生时,控制器直接执行堵转保护动作,关闭输出。

④ 可设置堵转发生时,控制器反方向运转 1-3 次来自动解除堵转,此时如再次发生堵转时将直接执行堵转保护动作,关闭输出,并产生警报。其中自动解除堵转运行的次数,和时间均可配置。

⑤ 堵转保护后,控制器的所有输出将会关闭,以保护电机和机械机构。同时,数显屏将闪烁显示 报警。用户可通过反方向运转来解除堵转保护,也可使用红外遥控器进入设置状态来解除堵转保护。

3、自动堵转解除功能

本产品具有自动堵转解除功能,当检测到堵转时,控制器可自动反方向运行多次来自动解除堵转。 具体设置菜单将"第五章7、堵转保护子菜单"。

自动堵转解除功能有两个参数需要配置:

bCoU:指定堵转发生时,自动堵转解除动作的次数。

bCtE:指定自动堵转解除动作的时间,单位为10mS。

自动堵转解除动作如下:

② 反方向运行一次,运行的时间为 CtE\*10mS,以自动解除堵转,进入第③步。

③ 反方向运转结束 , bCoU 临时减一 , 继续随输入信号动作 , 跳到第①步继续检测堵转是否发生。

将 bCoU 设为零,将禁用自动堵转解除功能,此时一旦检测到堵转,将立即进入堵转保护模式,关闭所有输出。

4、使用远程、就地控制端口

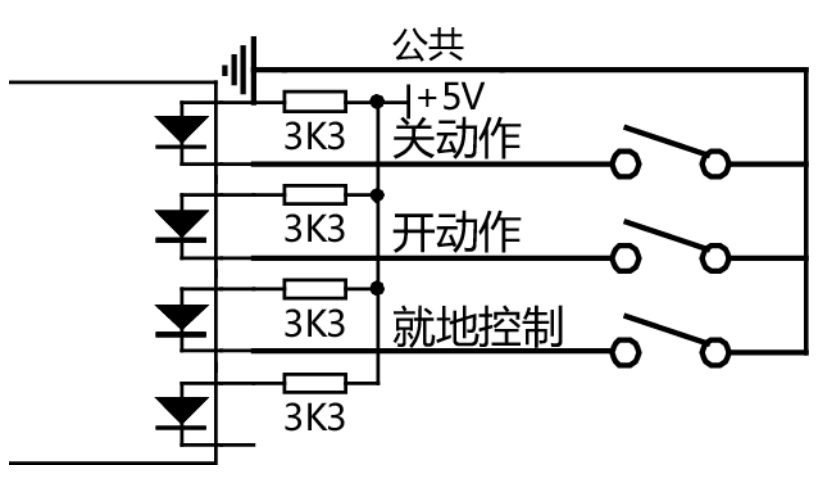

(图 4.1 远程就地控制)

本控制器具有远程就地控制功能。端口为:

(表 4.1 远程、就地端口)

| 端口   | 描述                 |
|------|--------------------|
| 公共端口 | 开动作、关动作、就地动作的控制公共端 |
| 开动作  | 当就地、开动作为低时,控制器为开动作 |
| 关动作  | 当就地、关动作为低时,控制器为关动作 |
| 就地控制 | 为低电平,控制器由开动作、关动作控制 |

#### 5、控制优先级

控制器具有多个信号控制器源,分别为输入控制器信号,串口控制器信号,远程就地控制信号,红 外遥控控制信号(在遥控器参数设置时,按下全关、全开键时的动作信号)。各种信号具有优先级,当上 述信号同时具备时,控制器将按以下信号优先级动作

输入模拟信号 ≤ 串口控制信号≤ 远程就地控制信号≤ 红外遥控动作信号

6、选择 4-20mA 1-5V 输入模式

本控制器可接收 4-20mA 和 1-5V 的控制信号,出厂默认为 4-20mA 输入模式,如需 1-5V 输入可 对控制器执行以下操作:

7

将拨码开关1和2拨至OFF(关)位置。

② 进入菜单设置模式,在输入信号菜单中选择1-5V输入模式(见第五章6、输入信号设置子菜单)。

③ 如需要对输入信号校准,请参考第五章。

7、对输入信号限幅

控制器跟随输入信号而动作,当输入信号为 4mA 时,控制器将控制执行器定位于零度位置,当输入信号为 20mA 时,控制器将控制执行器定位于满度位置。由于现场信号源误差、温漂、时漂的影响,输入的控制信号有可能会低于 4mA 或高于 20mA,如果不对输入信号进行限幅,执行器将会定位于低于零度的位置或高于满度的位置,这可能对阀门和执行机构造成损伤。

本控制器具有输入信号限幅功能(具体设置菜单参见 第五章 6、输入信号设置子菜单)。其中有两 个参数需要配置:

inLL: 输入信号零位限幅。

inLH:输入信号满位限幅。

输入信号超出以上两个参数设定的范围时,控制器将对输入信号进行限幅处理:输入信号低于 inLL 时,控制器内部将输入信号限幅于 inLL;输入信号高于 inLH 时,控制器内部将输入信号限幅与 inLH。

通过在内部对输入信号进行限幅处理,可保障即使输入信号超出了预料的范围,控制器控制执行器 仍在规定的范围动作。

五、使用按键调试

△本产品的调试请严格遵守该说明书操作,应由经认可的专业人员调试。切勿随意修改本产品的其 他重要参数,以免造成参数紊乱。

1、按键

本产品数显面板中提供四个按键,可用于操作配置控制器。分别为(加按键、减按键、设置按键、 左移位按键)。具体位置请参考"二、产品概述图2.1"。

在设置参数时有两种操作状态:

① 菜单项浏览状态。此时上屏显示菜单项,下屏显示当前菜单值,通过加、减按键可浏览表 5.2
 中的所有菜单项,按下设置键进入菜单设置状态。

② 菜单项设置状态。此时上屏显示菜单项,下屏闪烁显示当前菜单项调整中的数值,通过加、减、 移位按键可调整该数值,按下设置键将临时保存该数值,同时下屏停止闪烁,并进入菜单浏览状态。

| (衣) | .1 囬似按键) |    |
|-----|----------|----|
|     |          | ++ |

| 按键    | 菜单项浏览状态  | 菜单项设置状态         |
|-------|----------|-----------------|
| 加按键   | 上个菜单项    | 对数值进行加操作        |
| 设置按键  | 进入菜单设置状态 | 临时保存参数,进入菜单浏览状态 |
| 减按键   | 下个菜单项    | 对数值进行减操作        |
| 左移位按键 | 返回上层菜单   | 个位→十位→百位→千位→个位  |
|       |          | 选择待调整的位         |

### 2、进入设置状态

对控制器进行设置需要的操作步骤:在正常工作模式下,长按设置键3秒钟,即可进入菜单设置状态,此时松开设置键即可进行设置。具体菜单列表见下表(表5.2 主菜单)。

对参数进行配置:进入设置状态时,为菜单项浏览状态;上屏显示当前菜单项,下屏显示当前菜单

项值。此时可使用"加按键"或"减按键"对菜单项进行浏览。具体菜单列表参见下表(表 5.2 主菜单)。 在菜单浏览状态时,按下"设置键"下屏闪烁,进入菜单设置状态,此时可按"加按键"和"减按键" 对数值进行调整,按下"左移位按键"可用于选择调整的数位(个位→十位→百位→千位→个位)。再次 按下"设置按键"下屏停止闪烁,调整结束,配置参数被临时保存,并进入菜单项浏览状态。

△警告:在设置状态时突然断电,当前设置的参数将不保存,只有长按设置按键或使用遥控器退出 设置状态,当前设置参数才会保存。

3、返回工作状态

 手动返回。在菜单模式下,长按设置按键3秒,将会保存当前配置参数并返回到正常工作状态。
 自动返回。在菜单模式下,当30秒内无任何按键操作时,将会自动保存当前配置参数并返回 到正常工作状态。

4、多层菜单

控制器的配置菜单采用多层菜单方式,当在菜单项浏览状态时,下屏显示 - - - , 时,表示此菜 单项为子菜单,按下设置按键将进入该子菜单中。同时,在菜单项浏览状态时,按下左移位按键返回上 层菜单。

5、主菜单列表

在运行状态下,长按设置键3秒钟即可进入设置状态。显示主菜单。

(表 5.2 主菜单)

| 菜单显示  | 名称   | 设置值范围        | 出厂值   | 菜单描述       |
|-------|------|--------------|-------|------------|
| ELER  | CLEA | 0-9999       | 0     | 二级菜单入口(注1) |
| Erro  | Erro | 0.3 % -5.0 % | 0.5 % | 控制误差       |
| d iFF | diFF | 0 - 100      | 0     | 控制微分系数     |
| HYSE  | Hyst | 0 % -100 %   | 20    | 控制滞回系数     |
| Potl  | PotL | 0-8192       |       | 动作阀位零度(注2) |
| РоЕН  | PotH | 0-8192       |       | 动作阀位满度(注2) |
| 55 in | SSin |              |       | 输入信号设置子菜单  |
| 6Lo[  | bLoC |              |       | 堵转保护设置子菜单  |
| UArt  | UArt |              |       | 串口设置子菜单    |
| UErS  | UErS |              |       | 用户版本子菜单    |

(注1):参见"11、映射校准二级菜单"。

(注2):参见"9、使用按键调整阀位零度满度"。

#### 主菜单描述

① Erro 控制误差。设置控制器所允许的控制误差,默认值为 0.5。此值越小控制精度越高,越大 控制精度越差,但更稳定。过小的控制误差值,可能会导致机器抖动振荡。

② diFF 控制微分系数。设置控制器控制算法中的微分系数,默认值为0。当执行器速度过快时,可适当调高该值,使执行器适当提前刹车,减少由于过冲造成的振荡。但过大的微分系数也会造成机器不稳定。

③ Hyst 控制滞回系数。设置控制器控制算法中的滞回控制系数。默认为 20。一般不需调整。

④ PotL、PotH 动作阀位零度满度。参见下节"6、使用按键调整阀位零度满度"。

⑤ SSin 输入信号子菜单。见下表 5.3

- ⑥ bLoC 堵转保护设置菜单。见下表 5.6
- ⑦ UArt 串口设置子菜单。此菜单为可选,有些机器可无此功能。此菜单见下表 5.7。
- 6、输入信号设置子菜单
- (表 5.3 SSin 子菜单)

| 菜单显示  | 名称   | 设置值范围        | 出厂值     | 菜单描述                   |
|-------|------|--------------|---------|------------------------|
| EYEE  | CyCE | 1-12         | 5       | 输入信 <del>号</del> 滤波周波数 |
| SEUE  | SCUt | -25 % -0 %   | -20 %   | 输入断信号阀值百分比             |
| CUES  | CUty |              |         | 输入断信号动作模式设置            |
| ציי כ | Siny |              |         | 输入信号模式设置               |
| IJJni | inLL | -20 % -0 %   | -0.5 %  | 输入信 <del>号</del> 最小值限位 |
| in[H  | inLH | 100 % -120 % | 100.5 % | 输入信 <del>号</del> 最大值限位 |

① CyCE 输入信号数字滤波周波数。默认值为 5。

② SCUt 输入信号断信号阀值。设置控制器检测输入信号为断信号的阀值的百分比。具体控制器 检测为断信号的电流值可按如下公式计算:  $I_b = 4 + \frac{B_s}{1000} \times (20 - 4)$ 。 Ib 为断信号电流值。

B。为断信号设置值。

③ CUty 输入断信号动作模式。见下表。默认为 StoP。

(表 5.4 CUty 输入断信号动作模式)

| 数值显示 | 名称   | 说明                 |
|------|------|--------------------|
| Seop | StoP | 断信号后,机器停止在原位不动     |
| oPEn | OPEn | 断信号后,机器运行至全开位置,并锁定 |
| ELoS | CLoS | 断信号后,机器运行至全关位置,并锁定 |

④ Siny 输入信号模式。见下表,默认为 4-20。

(表 5.5 SSin 输入信号模式)

| 数值显示 | 名称   | 说明           |
|------|------|--------------|
| 4-20 | 4-20 | 输入信号为 4-20mA |
| 1-5  | 1-5  | 输入信号为 1-5V   |

⑤ inLL 输入信号最小值限位,当输入信号小于此值时,控制器将输入信号限位于 inLL 值。以避免输入信号超出范围时,导致控制器也超出范围。例如设置 inLL 为-0.5 %,当输入信号小于-0.5 % 时,控制器仍然认为输入信号为最小限位值-0.5 %。

6 inLH 输入信号最大值限位,当输入信号大于此值时,控制器将输入信号限位于 inLH 值。以避免输入信号超出范围时,导致控制器也超出范围。例如设置 inLL 为 100.5 %,当输入信号大于 100.5 %时,控制器仍然认为输入信号为最小限位值 100.5 %。

用户可将 inLL 和 inLH 分别设置为 0 % 和 100 % ,这样无论输入信号如何变化,控制器都将在 0 % 到 100.0 % 内的安全区域动作,不会超出设定的范围,有效的防止了对阀门和执行机构的损害。

7、堵转保护子菜单

(表 5.6 bLoC 堵转保护设置子菜单)

| 菜单显示 | 名称   | 设置值范围 | 出厂值 | 菜单描述            |
|------|------|-------|-----|-----------------|
| 6CEn | bCEn | 0-1   | 1   | 堵转保护使能(0禁止 1使能) |
| bCoU | bCoU | 0-5   | 3   | 堵转后自动解除堵转动作次数   |

| 6659 | bCtE | 10-250 | 50 | 堵转后自动解除堵转动作时间(10mS) |
|------|------|--------|----|---------------------|
|------|------|--------|----|---------------------|

- ① bCEn 堵转保护使能控制. 默认为1(使能堵转保护)。当值为0时,控制器将不再检测是否发生堵转。
- ② bCoU 堵转解除动作次数,默认为 3。当控制器检测到堵转发生时,控制器反方向运行该值指定的次数,以自动解除堵转。每次反方向运行的时间为 bCtE\*10mS。当反方向运行指定的次数后仍然检测到堵转,控制器将关闭所有输出进入堵转故障状态。
- ③ bCty 堵转解除动作时间,默认值为50。
- 8、串口设置子菜单

△此功能需要用户定制!

(表 5.7 UArt 串口设置子菜单)

| 菜单显示 | 名称   | 设置值范围     | 出厂值  | 菜单描述    |
|------|------|-----------|------|---------|
| USЬU | USbU | 300-19200 | 9600 | 串口波特率设置 |
| USAr | USAr | 1-255     | 128  | 串口通信地址  |
| USEY | USty | 0-255     | 0    | 串口通信模式  |

9、使用按键调整阀位零度满度

△阀位零度和满度请按以下说明仔细调整,不正确的操作,将可能对阀门、执行机构造成损害!

可通过使用面板按键来设置执行器动作时的零度位置和满度位置。设置后该位置信息将被保存进控制器的内部存储器中,永不丢失。

零度位置为输入信号为 4mA(1V)时执行器动作的位置,满度位置为输入信号为 20mA(5V)时执 行器动作的位置。有两种动作配置方式:

- 正作用将零度位置设置为全关位置,将满位位置设置为全开位置。此时随着输入信号由4mA 到 20mA 变化,控制器将控制执行器由全关到全开动作。
- ② 反作用 将零度位置设置为全开位置,将满位位置设置为全关位置。此时随着输入信号由 4mA
  到 20mA 变化,控制器将控制执行器由全开到全关动作。

PotL 零度位置设置:

① 按下设置按键,PotL 菜单项下屏显示当前位置采样值,并且个位闪烁,此时点按加按键,执行器将向满度位置点动,点按减按键,执行器向零度位置点动。按住按键不松开,机器将连续动作。

② 为了更好定位,控制器有多个点动时间可选。当个位闪烁时,点按加按键或减按键,执行器点动时间很短,有利于精确定位。此时按下左移位按键时,十位、百位、千位将依次闪烁,此时点动时,执行器动作时间将依次变长,有利于快速定位。

③ 闪烁设置过程中,可长按左移位按键,可取消设置,零位位置不变。

④ 闪烁设置过程中时,按下设置按键,下屏停止闪烁设置结束,当前零度位置被临时保存,可继续其他菜单项设置,也可长按设置键来永久保存零度位置。

PotH 零度位置设置:

满度设置与零度设置相同。

10、参数保存

设置过程中按下设置键,参数并没有保存进 EPPROM 中,此时突然断电,将造成当前调整的参数 丢失。用户需长按设置键来手动保存参数或连续 30 秒内无按键操作来自动保存参数。

11、映射校准二级菜单

在 CLEA 菜单项中输入解锁密码,可进入指定的二级菜单进行高级别的菜单配置。

在 CLEA 中输入 "123" 并按设置键进入二级菜单, 菜单项如下。

(表 5.8 二级菜单菜单)

| 菜单显示  | 菜单   | 设置值范围  | 菜单描述   |
|-------|------|--------|--------|
| 5 inL | SinL | 0-8192 | 输入信号零度 |
| S inH | SinH | 0-8192 | 输入信号满度 |
| oU IL | oU1L | 0-8192 | 输出信号零度 |
| oU IH | oU1H | 0-8192 | 输出信号满度 |

△二级菜单为高级别菜单,切勿随意更改!

12、使用按键校准输入信号

控制器出厂前,输入信号均已校准为标准 4mA 和 20mA,由于各个参考源之间的误差,可对输入信号的零度和满度进行校准。

△校准时首先需要提供可产生标准 4mA 和 20mA 的参考信号源。

SinL 输入信号零度校准:

按下设置按键,输入给控制器标准的 4mA(1V)信号,下屏闪烁显示输入信号的采样值,按下设置按键,下屏停止闪烁,输入信号零度被临时保存。

SinH 输入信号满度校准:

按下设置按键,输入给控制器标准的20mA(5V)信号,下屏闪烁显示输入信号的采样值,按下设置按键,下屏停止闪烁,输入信号满度被临时保存。

用户可通过左移位按键来取消设置,进行其他菜单项设置,或长按设置按键永久保存参数。

#### 13、使用按键校准输出信号

控制器出厂前,输出信号均已校准为标准 4mA 和 20mA,考虑各个参考源之间误差,可对输出信号零度和满度进行校准。

△校准时需要提供对电流进行测量的仪器设备。

进入 oU1L 和 oU1H 菜单,对 oU1L (输出零度)和 oU1H (输出满度)进行设置,调整 oU1L 和 oU1H 的值,控制器根据设置值输出电流信号,将 oU1L 和 oU1H 调整至需要值,按下设置键保存参数。 对这两个参数有两种设置:

- 正输出 当阀位为 0 % 时输出 4mA,当阀位为 100.0 % 时输出 20mA。将 oU1L(输出零度) 调整为输出 4mA, oU1H(输出满度)调整为输出 20mA 时为正输出模式。
- ② 反输出 当阀位为 0 % 时输出 20mA,当阀位为 100.0 % 时输出 4mA。将 oU1L(输出零度) 调整为输出 20mA, oU1H(输出满度)调整为输出 4mA 时为反输出模式。 控制器出厂默认为正输出模式。

# 六、使用红外遥控器调试

△遥控器为选配配件!

△在同一区域,多个遥控器同时操作,将会产生干扰,可能会使遥控操作无法进行!使用红外遥控器可对执行器进行非侵入参数配置,这对于要求隔爆的环境中是非常重要的。

遥控器提供了比数显面板中按键更多的操作功能。具体可参考第二章图 2.1,。

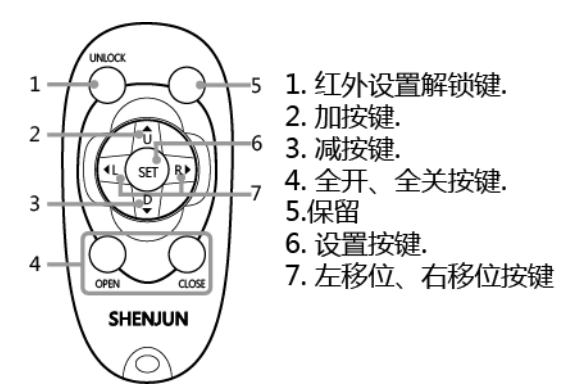

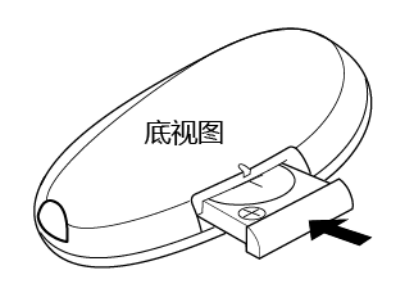

### 图 6.1 红外遥控器

## 1、遥控器按键2

遥控器带有9个按键如下表

(表 6.1 遥控器按键)

| 按键     | 菜单浏览状态       | 菜单设置状态          |  |
|--------|--------------|-----------------|--|
| 加按键    | 上个菜单项        | 对数值进行加操作        |  |
| 设置按键   | 进入菜单设置状态     | 临时保存参数,进入菜单浏览状态 |  |
| 减按键    | 下个菜单项        | 对数值进行减操作        |  |
| 左移位按键  | 返回上层菜单       | 个位→十位→百位→千位→个位  |  |
|        |              | 选择带调整的位         |  |
| 右移位按键  | 无动作          | 千位→百位→十位→个位→千位  |  |
|        |              | 选择带调整的位         |  |
| 全开、全关键 | 运行至全开、全关位置   | 运行至全开、全关位置      |  |
| 红外解锁按键 | 用于红外解锁进入设置状态 |                 |  |

其中设置按键、加减按键、左移位按键与数显面板中按键作用相同,此处将不做详细描述,请参考 第五章。

2、使用遥控器进入菜单设置状态

为了防止当多个执行器位置较近时,多个执行器同时收到遥控信号,同时进入设置状态造成参数配 置混乱的情况发生,遥控器进入设置状态的步骤和数显面板的操作不同。每台控制器均有一个唯一的红 外解锁 ID,用户必须正确的对 ID 进行操作来解除红外锁定并进入菜单配置状态。具体步骤如下:

- ① 在运行状态下,按下红外解锁(UNLOCK)按键,控制器进入红外解锁状态,此时控制器的运行动作将正常工作不受影响,只有进入菜单设置状态时才会停止动作。
- ② 进入红外解锁菜单,上屏显示Unll,下屏显示解锁唯一ID,例如2142,用户必须将该 ID 调整为0,并按下解锁按键来进入菜单设置状态。
- ③ 按下设置按键,下屏闪烁显示,通过加减按键和左右移位按键将下屏调整至00。
- ④ 按下设置按键,下屏停止闪烁显示,并为00。
- ⑤ 按下解锁按键,进入菜单设置。

以上步骤中,按下解锁按键前,下屏并未显示 3,或未停止闪烁,控制器将退出红外解锁状态,返回正常的工作状态,如需再进行菜单配置请重新按上述步骤进行操作。

△要使用遥控器进入菜单设置状态,长按遥控器设置键无效。

3、保存参数退出参数设定

在参数设置状态,有以下三种保存参数并退出参数设定状态的方法:

- ① 在参数设定状态下,按下解锁按键。
- ② 在参数设定状态下,当在 30 秒内无任何按键操作,控制器将自动保存参数并退出参数设定状态。
- 4、使用右移位按键

遥控器中的右移位按键与左移位按键作用类似,在菜单项设置状态下,右移位按键可以将所选择设 定的位右移。

5、使用全开、全关按键

当进入参数设定状态时,可通过遥控器中的全开、全关按键对控制器进行操作。 参数设定状态时,按下全开按键,执行器运行至满度位置。

参数设定状态时,按下全关按键,执行器运行至零度位置。

- 6、遥控器操作注意事项
  - 在同一区域内,同时使用多个遥控器时,会相互干扰,使配置操作无法进行。如果需要多个遥 控器同时配置,请将遥控器间隔合适的距离使用。
  - 在遥控操作时,如果有多个控制器进入参数配置状态,遥控操作将会在这些控制器中同时进行, 将会造成参数配置错误,用户使用过程中应避免这一状况发生。
  - 执行器数显遥控窗口有油污、过脏时,可能会导致遥控接收灵敏度下降。
  - 过强的外界光线,将导致遥控接收灵敏度下降。
  - 日光灯等强烈干扰设备,可能造成遥控接收被干扰,操作时远离这些干扰源。
  - 遥控操作请在指定的距离内操作 (小于 5M, 30 度夹角)。
  - 请定期检查更换遥控器电池。
  - 切勿使用其他非本公司配备的遥控器。
  - 本遥控器切勿跌落、敲打、有腐蚀性气体液体侵入。

# 七、配件

本控制器有以下可选配件或可选功能

① 红外遥控器

② 串口通信功能

随机附件

- ① 智能控制器一台
- ② 智能控制器使用说明书一份
- ③ 出厂检验合格证一份

# 八、故障和警报

正常运行时,数显面板上屏显示当前输入信号百分比,下屏显示当前阀位百分比,当出现故障时, 上屏用于显示故障代码。

#### (表 8.1 报警和故障代码)

| 上屏显示   | 代码   | 描述              |
|--------|------|-----------------|
| -[]  - | -01- | 当前输入断信号         |
| -02-   | -02- | 当前为串口控制模式       |
| -03-   | -03- | 当前为就地控制模式       |
| E-0 I  | E-01 | 控制器检测到堵转故障 (注1) |
| 20-3   | E-02 | 控制器检测到相序错误 (注1) |

(注1):对于"E-01"、"E-02"控制器将会关闭所有输出,用户需要手动解除故障。

# 九、常见故障

| 故障现象     | 故障原因             | 故障解决办法         |
|----------|------------------|----------------|
| 数显无显示    | 电源配线不正确 ; 数显板排线松 |                |
|          | 动                |                |
| 显示闪烁     | 仪表附近有强干扰源        |                |
| 遥控无反应    | 数显遥控窗口过脏         | 去除脏污           |
|          | 数显板接收头脏污         | 打开护盖,去除脏污      |
|          | 遥控器电池电量过低        | 更换电池           |
|          | 遥控器不配对           | 使用公司配置的遥控器     |
|          | 遥控距离过远           | 近距离操作          |
|          | 附近有过强光源干扰        | 遮挡过强光源         |
|          | 附近有多个遥控器在操作      |                |
| 不能对菜单项配置 | 此菜单项为只读          |                |
| 输入信号跳变不稳 | 输入信号受干扰          | 输入信号线远离各种干扰源,使 |
|          |                  | 用屏蔽双绞线         |
| 执行器抖动振荡  | 控制误差设置过小,控制微分系   | 根据实际要求调整       |
|          | 数设置多大            |                |
| 输入信号误差大  | 输入信号与控制器参考源有误差   | 对输入信号校准        |
| 输出信号误差大  | 输出信号与参考源有误差      | 对输出信号校准        |

# 十、联系我们

杭州申君机械有限公司位于美丽富饶的钱塘江南岸千年古镇----长河镇,隶属于杭州市高新技术产 业开发区!距杭州萧山国际机场8公里车程,离美丽的西子湖畔仅5公里车程;交通极其便利!得天独 厚的人文、地理环境,造就了杭州申君机械有限公司的蓬勃发展!

杭州申君机械有限公司是一家集精密机械制造、加工,电子机械制造,精密仪表仪器制造的多功能电 子机械制造高新企业;拥有一支管理高效、独立研发能力强,技术精湛的高新人才队伍!通过研发团队 数十年的开发和经验积累,特别在电子执行器和智能仪表制造、研发方面独树一帜,精益求精!本公司 所有产品都严格按照中华人民共和国机械行业执行标准 JB/T8219-1999 制造生产,对于产品可靠性、 稳定性起到了积极的作用! 杭州申君机械有限公司本着对品质做到:不达标,不合格产品,不出厂的"三不"产品理念和对客户: 有诚信,有效率,有保障的"三有"企业信念,欢迎海内外客户朋友莅临指导合作!以诚至信,源远流 长!

杭州申君机械有限公司

电话:86-0571-87675218

传真:86-0571-87675228

86-0571-86699338

网址:<u>Http://www.hzsjjx.net</u>

地 址:浙江省杭州市滨江区长河街道长河社区